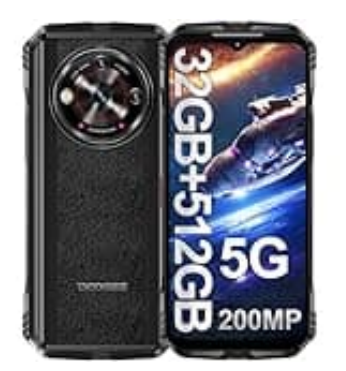

# DOOGEE V30 Pro

# Apps im Splitscreen-Modus anzeigen lassen

Möchtest du auf deinem Android-Smartphone zwei Apps gleichzeitig nutzen? Mit dem Splitscreen-Modus ist das ganz einfach möglich. So kannst du zum Beispiel im Internet surfen und gleichzeitig Nachrichten über die Messages-App versenden oder Notizen in einer anderen App machen.

Wie du den Bildschirm für zwei Apps teilen kannst, erfährst du nachstehend:

 Öffne die kürzlich verwendeten Apps Wische vom unteren Bildschirmrand zur Mitte des Bildschirms, um die Übersicht der kürzlich verwendeten Apps zu öffnen.

## 2. Tippe auf das App-Symbol

Wähle das Symbol der gewünschten App aus, indem du darauf tippst.

3. Tippe auf "Oben teilen"

Nachdem du das App-Symbol angetippt hast, wähle die Option "Oben teilen" aus dem Menü.

### 4. Auswahl der zweiten App

Wähle aus der Liste der verfügbaren Apps die zweite App aus, die du im Split-Screen-Modus anzeigen möchtest.

### 5. Ändere die Fenstergröße

Passe die Größe der beiden Fenster nach deinen Wünschen an, indem du den Trennbalken zwischen den Apps verschiebst.